右図の「cliconfg 起動」をクリックして、SQL クライアント 設定ユーティリティを起動します。

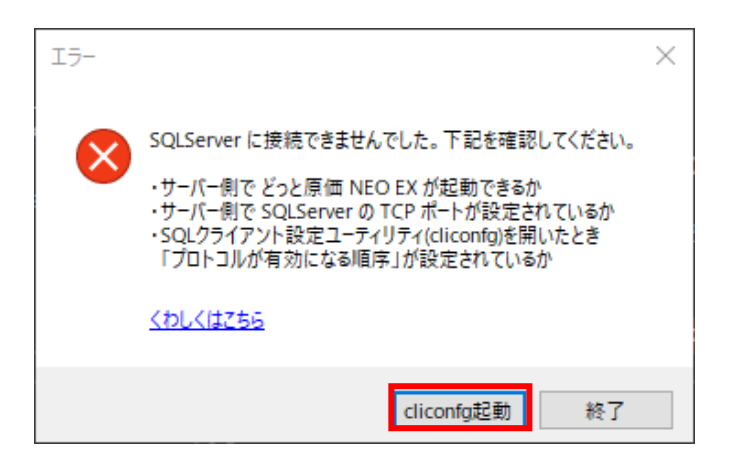

※以下の手順でも、SQL クライアント設定ユーティリティを起動することができます。

- キーボードの「Windows キー」+「R」を押し て、【ファイル名を指定して実行】画面を起動
- ②「C:¥Windows¥SysWOW64¥cliconfg」と入力→「OK」をクリック

| □ ファイル名を指定して実行                                            | × |  |  |  |
|-----------------------------------------------------------|---|--|--|--|
| 実行するプログラム名、または開くフォルダーやドキュメント名、インター<br>ネット リソース名を入力してください。 |   |  |  |  |
| 名前( <u>O</u> ): C:¥Windows¥SysWOW64¥cliconfg ~            | ] |  |  |  |
| OK キャンセル 参照( <u>B</u> )                                   |   |  |  |  |

「プロトコルが有効になる順序」が右図のように設定されているか確認します。
 右図のようになっていない場合は、以下の手順で設定してください。

| <b>A</b>                                              | SQL クライアント                                         | 没定ユーティリティ                                           |  |  |
|-------------------------------------------------------|----------------------------------------------------|-----------------------------------------------------|--|--|
| 全般 別名 DB-Library オプション ネットワーク ライブラリ                   |                                                    |                                                     |  |  |
| 無効なブロトコル( <u>B</u> ):                                 | 有効にする( <u>E</u> ) >>)<br><< <b>無効にする(<u>D</u>)</b> | ブロトコルが有効になる順序( <u>N</u> ):<br>TCP/IP<br>Named Pipes |  |  |
| ↓ ブロバティ(P) 「 ブロトコルの暗号化を設定する(Q) 「 共有メモリ ブロトコルを有効にする(M) |                                                    |                                                     |  |  |

 無効になっているプロトコルの「Named Pipes」、
 「TCP/IP」を選択して「有効にする」のボタンを選択し ます。

| sq.                                        | 2L クライアント設定ユーティリティ                            |
|--------------------------------------------|-----------------------------------------------|
| 全般 別名 DB-Library オプション                     | ネットワーク ライブラリ                                  |
| 無がなプロトユル(B):<br>Named Pipes<br>TCP/IP      | ブロトコルが有効になる順序(込):       有効にする(D) >>       <<< |
| □ ブロトコルの暗号化を設定する(C) □ 共有メモリ ブロトコルを有効にする(M) | ↑ Jロバティ(P)_                                   |
|                                            | OK         キャンセル         適用(A)         ヘルプ    |

 有効になっているプロトコルに「Named Pipes」、
 「TCP/IP」が入りましたら、「TCP/IP」が上段に来る ように「上矢印」ボタンで順番を入れ替えて、「OK」を 選択します。

| A SQL クライアント設定ユーティリティ                                                                                                    | × |
|----------------------------------------------------------------------------------------------------|---|
| 全般  別名   DB-Library オブション   ネットワーク ライブラリ                                                                                                    |   |
| 無効なブロトコル( <u>B</u> ):<br>ブロトコルが有効になる順序( <u>N</u> ):<br>( <u>A</u> )<br>( <u>A</u> )( <u>A</u> )<br>( <u>A</u> )<br>( <u>A</u> |   |
| 「 ブロトコルの暗号化を設定する(©)<br>「 共有メモリ ブロトコルを有効にする(M)                                                                                                    |   |
| OK キャンセル 適用(A) ヘル                                                                                                    | 7 |

以上で SQL クライアント設定ユーティリティのプロトコルの設定は完了です。
 『どっと原価 NEO シリーズ』のアイコンをダブルクリックして起動してください。

| 58a           | ユーザーログオン × |
|---------------|------------|
| 原価管理システム      |            |
| 2- <b>ザ</b> - | D admin    |
| パスワー          | *          |
|               | OK ++vzlu  |
| ユーザーIDを入力します。 |            |